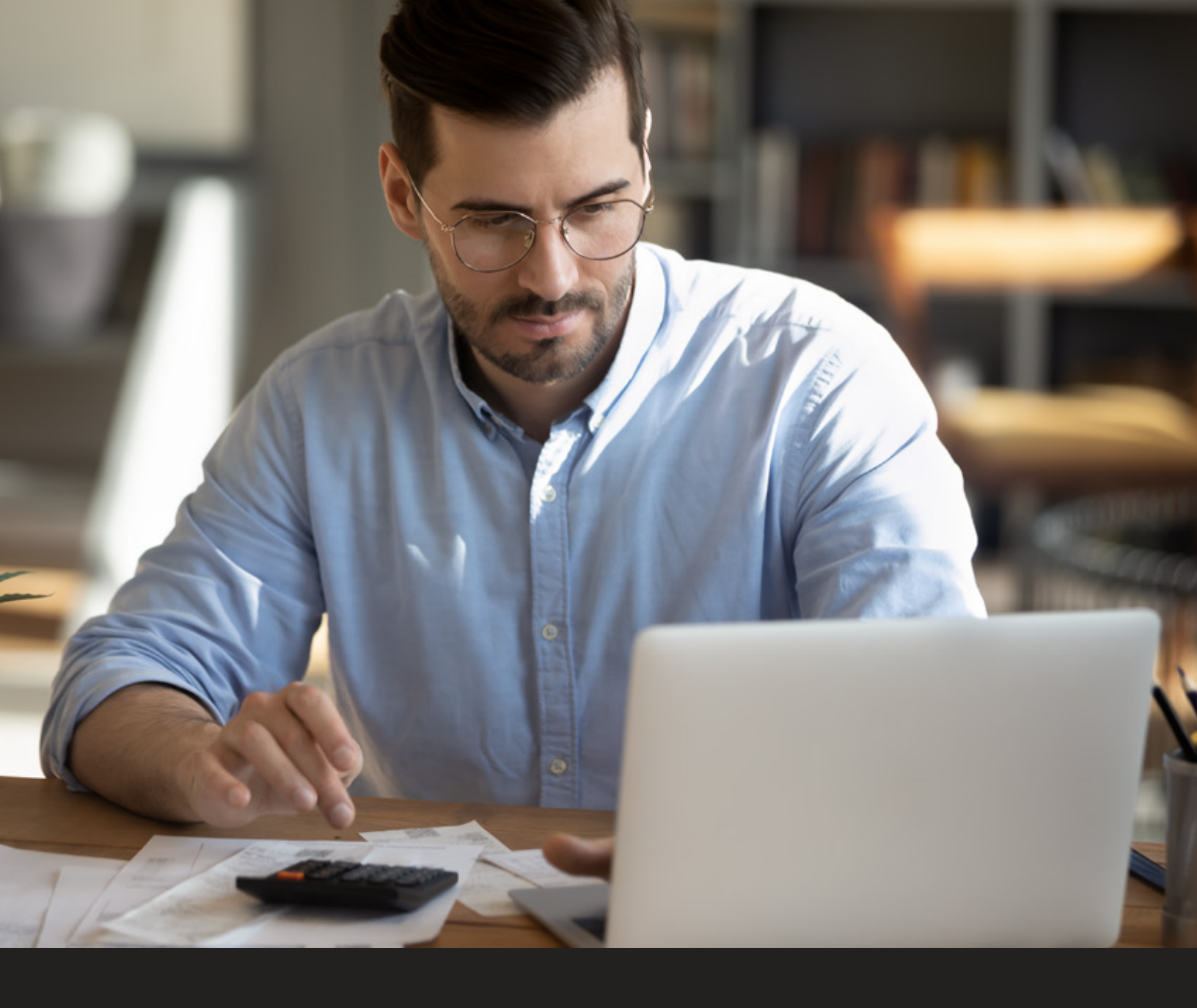

# Pago de Impuestos Estatales y Municipales. Manual

# Scotiabank

# Sucursal

- **1.** Acude a la sucursal Scotiabank de tu preferencia o encuentra **<u>aquí</u>** la más cerca de ti.
- 2. Indica al cajero que deseas realizar un pago de impuestos estatales o municipales.
- **3.** Proporciona tu recibo de pago o los datos que te indique el Estado o Municipio, como: línea de captura, referencia, número de convenio o importe a pagar.
- **4.** El cajero te pedirá confirmar los datos de tu pago y finalmente te entregará el comprobante de pago.

### ScotiaWeb – Alta de Pago de Impuestos Estatales y Municipales (Personas Físicas)

- 1. Ingresa a scotiabank.com.mx, en la opción INGRESA selecciona ScotiaWeb
- 2. Inicia sesión en tu banca electrónica, ingresando usuario y contraseña.
- 3. Desde el menú principal da clic en PAGOS.
- 4. Si es la primera vez que vas a agregar un servicio en la pantalla de Pagar Servicios da clic en NUEVO y si ya tienes dado de alta algún servicio en la pantalla Agregar Servicios, captura el nombre del gobierno o número de convenio del impuesto que deseas dar de alta, el sistema te mostrará algunas sugerencias. Una vez seleccionado el servicio, da clic en Continuar →

IMPORTANTE: Consulta **aquí** los impuestos por Estado que puedes pagar en Scotiabank

- 5. Ingresa el Alias con el cual podrás identificar el impuesto a pagar, así como así como la información requerida y da clic en Continuar →
- **6.** Confirma que los datos del alta sean correctos y da clic en Continuar ightarrow
- 7. Ingresa los 6 dígitos de tu e-Llave.
- 8. ¡Listo! Tu alta de impuesto ha sido completada.

IMPORTANTE: Por regulación deberás esperar 30 minutos antes de realizar el pago de tus impuestos.

### ScotiaWeb – Pago de Impuestos Estatales y Municipales (Personas Físicas)

- 1. Ingresa a scotiabank.com.mx, en la opción INGRESA selecciona ScotiaWeb
- 2. Inicia sesión en tu banca electrónica, ingresando usuario y contraseña.
- 3. Desde el menú principal da clic en PAGOS.
- **4.** En el menú derecho selecciona, **Pagar Impuestos** posteriormente dirígete a la versión anterior de ScotiaWeb.
- IMPORTANTE: El navegador cerrará tu sesión actual y abrirá una nueva pestaña con el inicio de sesión del antiguo ScotiaWeb.
- 5. Inicia sesión nuevamente en el antiguo ScotiaWeb
- 6. Desde el Resumen de Cuentas, selecciona el menú Pagos y posteriormente el submenú Pago de Servicios, se mostrarán los servicios que has registrado previamente, selecciona la Entidad del impuesto que deseas pagar.

IMPORTANTE: Consulta **<u>aquí</u>** los impuestos por Estado que puedes pagar en Scotiabank.

- 7. Selecciona la Cuenta origen y captura la información requerida en el sistema como: Importe a Pagar, Referencia, Pague antes de (fecha límite de pago) y da clic en Siguiente →
- 8. Confirma que los datos ingresados para el pago del impuesto sean correctos e ingresa los 6 dígitos de tu e-Llave y da clic en PAGAR
- **9.** ¡Listo! Has completado el pago del impuesto al gobierno.

### Scotia en Línea – Pago de Contribuciones Gubernamentales (Personas Morales y PFAE)

#### Aplica para Gobierno de la Ciudad de México, Tabasco y Coahuila

- 1. Ingresa a scotiabank.com.mx, en la opción INGRESA selecciona Scotia en Línea
- 2. Inicia sesión en tu banca electrónica, ingresando usuario, contraseña y e-Llave.
- **3.** Desde el menú principal da clic en **PAGOS**, posteriormente en **Contribuciones Gubernamentales**
- **4.** Selecciona la Entidad del impuesto del gobierno que desees pagar y da clic en **Transmitir**  $\gg$
- **5.** Elige la **Cuenta** e ingresa la información requerida por el sistema como: **Línea de Captura** e **Importe a Pagar** y da clic en **Transmitir**
- 6. Confirma que los datos ingresados para el pago sean correctos y da clic en eceptar
- 7. Ingresa los 6 dígitos de tu e-Llave y da clic en aceptar
- **8.** Te mostraremos un **Acuse de Recibo** con el folio de tu operación para confirmar que el pago de impuesto al gobierno fue exitoso. Si deseas imprimir tu comprobante da clic en

### Scotia en Línea – Alta Pago de Impuestos Estatales y Municipales (Personas Morales y PFAE)

#### Aplica para alta de pagos municipales y estatales

- 1. Ingresa a scotiabank.com.mx, en la opción INGRESA selecciona Scotia en Línea
- 2. Inicia sesión en tu banca electrónica, ingresando usuario, contraseña y e-Llave.
- **3.** Desde el menú principal da clic en **ADMINISTRACIÓN**, posteriormente selecciona **Altas** y elige la opción **Pago de Servicios**, finalmente da clic en **Transmitir >**
- **4.** Selecciona el **Servicio/Contrato** del prestador del servicio e ingresa el **Nombre corto** con el cual podrás identificarlo. Da clic en **Transmitir >**

IMPORTANTE: Consulta **aquí** los impuestos por Estado que puedes pagar en Scotiabank

- 5. Confirma que los datos del alta sean correctos y da clic en Caceptar
- 6. Ingresa los 6 dígitos de tu e-Llave y da clic en aceptar
- **7.** ¡Listo! Tu alta ha sido completada, por lo que visualizarás un **Acuse de Recibo** con el folio de tu operación. Si deseas imprimir tu comprobante da clic en

IMPORTANTE: Por regulación deberás esperar 30 minutos antes de realizar el pago de tus impuestos.

### Scotia en Línea – Pago de Impuestos Estatales y Municipales (Personas Morales y PFAE)

#### Aplica para pagos municipales y estatales

- **1.** Ingresa a **scotiabank.com.mx**, en la opción **INGRESA** selecciona **Scotia en Línea**
- 2. Inicia sesión en tu banca electrónica, ingresando usuario, contraseña y e-Llave.
- **3.** Desde el menú principal da clic en **PAGOS**, posteriormente selecciona la opción **Pago de Servicios**
- 4. Selecciona el Servicio/Contrato y da clic en Transmitir >>
- **5.** Elige la **Cuenta** e ingresa la información requerida en el sistema como: **Fecha de Aplicación, Referencia** e **Importe a Pagar** y da clic en **Transmitir >**
- 6. Confirma que los datos ingresados para el pago sean correctos y da clic en *aceptar*
- 7. Ingresa los 6 dígitos de tu e-Llave y da clic en aceptar
- **8.** ¡Listo! Tu pago ha sido exitoso, por lo que visualizarás un **Acuse de Recibo** con el folio de tu operación. Si deseas imprimir tu comprobante da clic en

# **Scotiabank**

Scotia en Línea y ScotiaWeb requieren previa contratación y activación. Servicios ofrecidos por Scotiabank Inverlat S.A., Institución de Banca Múltiple, Grupo Financiero Scotiabank Inverlat. Para mayor información sobre términos, condiciones, comisiones y requisitos de contratación, consulta: scotiabank.com.mx